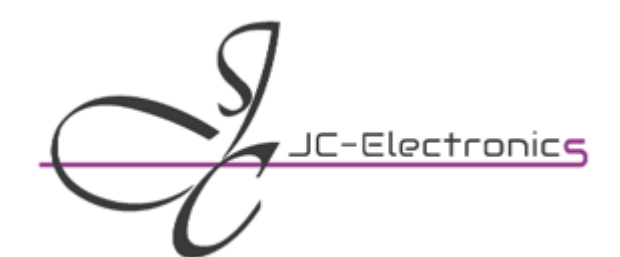

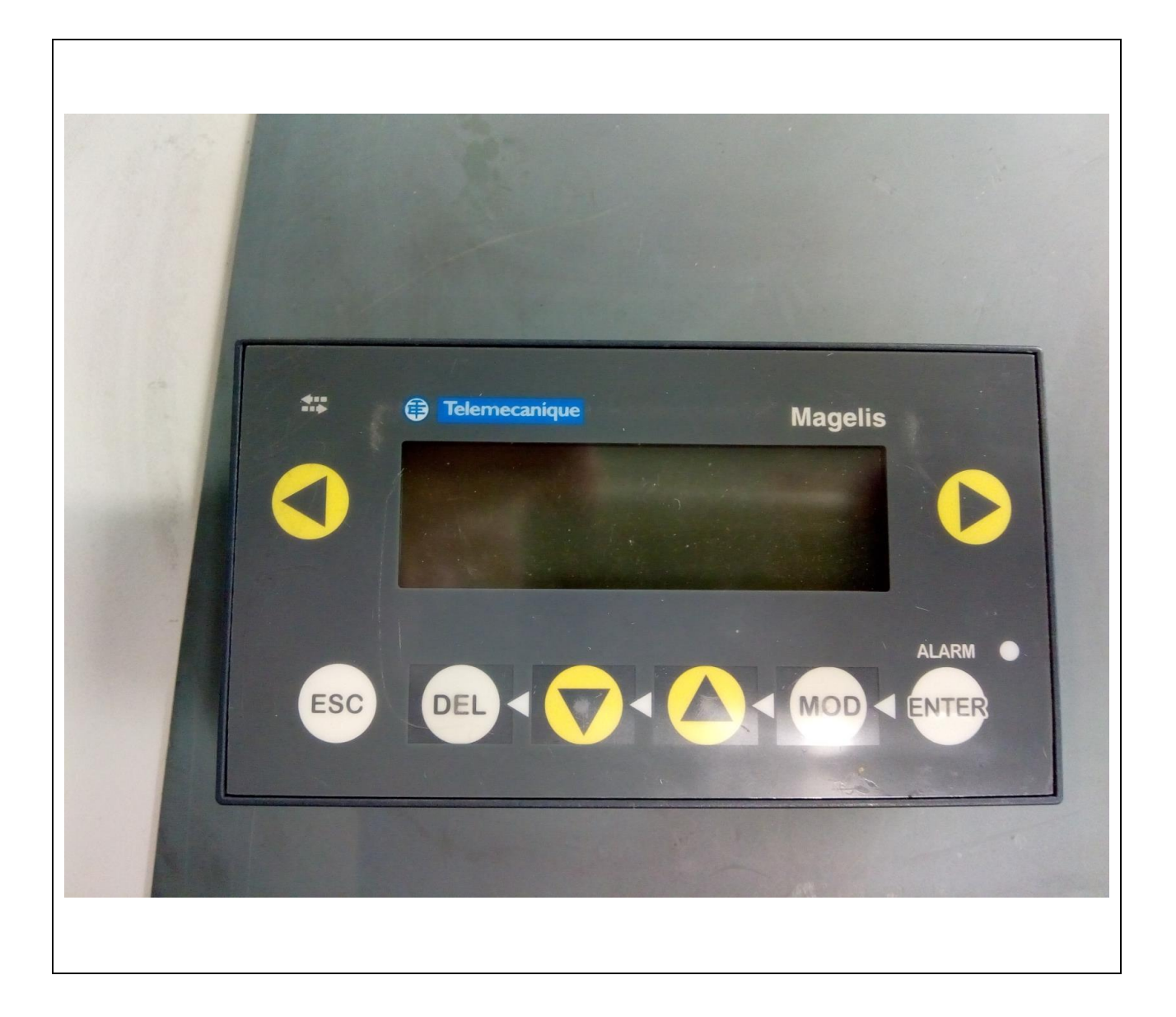

# Telemecanique

XBT N 401

# **Beknopte Test Handleiding**

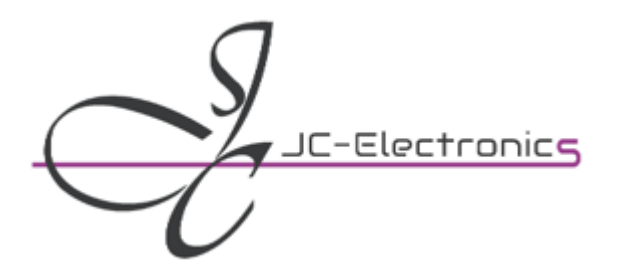

# Beknopte Test Handleiding

| Fabrikant : Telemecanique<br>Artikel : XBT N 401<br>Omschrijving : Operator panel. | Documentnummer : JCRD00011BTH                               |  |  |
|------------------------------------------------------------------------------------|-------------------------------------------------------------|--|--|
|                                                                                    | Documentnaam : JCRD00011BTH_Telemecanique_XBT N<br>401.docx |  |  |
| Bedoeld voor : XBT N401                                                            | Verantwoordelijke : H. Keskin                               |  |  |
|                                                                                    | Auteur : Henk Hulshof                                       |  |  |
|                                                                                    | Gevalideerd door : M. Edwards van Muyen                     |  |  |
|                                                                                    | Datum : 27-jun-19                                           |  |  |

## Veiligheid

Geen.

#### Benodigdheden

| Omschrijving              | Model                | Merk          | Inventarisatienr.              |
|---------------------------|----------------------|---------------|--------------------------------|
| programmeerkabel.         | XBT-Z915             | telemecanique | -                              |
| (te leen bij R&D)         |                      |               |                                |
| programmeersoftware.      | XBT-L1000 V4.51      | telemecanique | J:\TDTools\Telemecanique\XBT-  |
|                           | (Opmerking: de       |               | L1000-V451                     |
|                           | software werkt onder |               |                                |
|                           | windows XP)          |               |                                |
| Testprogramma voor panel. | XBT-N401.DOP         | -             | J:\TDTools\Telemecanique\XBT N |
| Leeg programma om panel   | XBT-N401_Leeg.DOP    | -             | J:\TDTools\Telemecanique\XBT N |
| te wissen.                |                      |               |                                |

#### Controleren slijtage gevoelige onderdelen

Hieronder is een lijst van slijtgevoelige onderdelen weergegeven en de daarbij behorende actie.

• Vervang de opto's HCPL-452 ( 2 keer ).

## Verwachtte testtijd

30 minuten.

#### Wat wordt niet getest

- Mini DIN printer poort.
- DEL folietoets.
- Alarm LED.

| Pagina 1 van 3   | A  |
|------------------|----|
| Onbeheerd indien | He |
| geprint          |    |

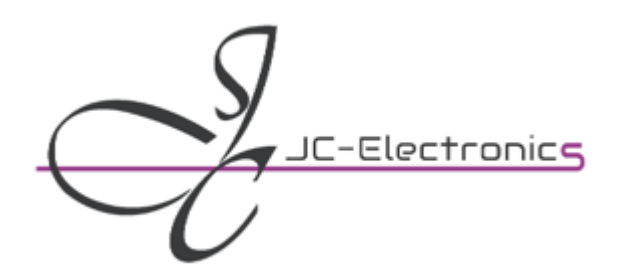

# Beknopte Test Handleiding

## Testbeschrijving

| Teststappen                                                                                                    | Opmerking / illustratie                                    |
|----------------------------------------------------------------------------------------------------|------------------------------------------------------------|
| Inschakelen<br>1. Sluit 24 Volt en de communicatiestekker aan.                                                                                  | Het panel zal nu " WAITING FOR TRANSFER" aan moeten geven. |
| Software starten                                                                                                    | Er wordt verondersteld dat de XBT-L1000 software is        |
| <ol> <li>Kies in Terminal Type Configuration window<br/>het artikel dat getest gaat worden en klik<br/>vervolgens op OK.</li> </ol>             | Benedalicera                                               |
| <ul> <li>Parameters opslaan</li> <li>1. Dmv. Transfers eerst de klant parameters veiligstellen met import.</li> </ul>                           |                                                            |
| <ol> <li>Klik in de XBT-L1000 software op 'Transfers'<br/>en vervolgens op 'Import'. De klant<br/>parameters worden nu geïmporteerd.</li> </ol> |                                                            |
| 3. Sla de geïmporteerde klantparameters op.                                                                                                    |                                                            |
| <ol> <li>Sluit de geïmporteerde klantparameters af<br/>door te klikken op 'File-&gt;Close'.</li> </ol>                                          |                                                            |
| <b>Testparameters laden</b><br>1. Klik op 'File->Open' en Laad nu het<br>testprogramma XBT-N401.DOP                                             |                                                            |
| <ol> <li>Klik op 'Transfers-&gt;Export' en vervolgens op<br/>'OK'. Het testprogramma wordt nu in het te<br/>testen artikel geladen.</li> </ol>  |                                                            |
| Degine 2 von 2 Auteur Teamleider                                                                                                    | Afdeling Revisiedatum Documentnaam                         |

27-jun-19

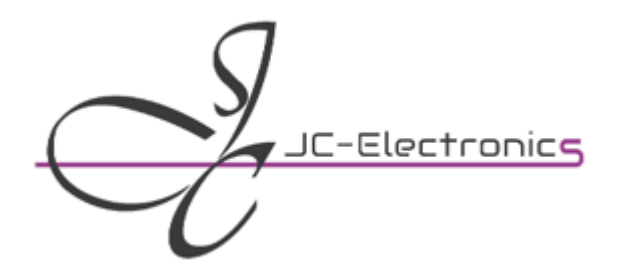

| Testen<br>1. | Schakel spanning uit en verwijder<br>communicatiekabel.                                                                                      |                                                       |
|--------------|----------------------------------------------------------------------------------------------------|-------------------------------------------------------|
| 2.           | Schakel de spanning weer in.                                                                                                    |                                                       |
| 3.           | Het testprogramma zal nu starten. Volg de<br>aanwijzingen op het scherm. Met het<br>programma wordt het display en de<br>druktoetsen getest. |                                                       |
| 4.           | Schakel de spanning uit.                                                                                                    |                                                       |
|              |                                                                                                    |                                                       |
| Afrond       | en                                                                                                    | Zet de parameters van de klant terug, of in geval van |
| 1.           | Sluit de communicatiestekker weer aan                                                                                                    | een verkoop het bestand "LEEG"                        |
| 2.           | Schakel nu de spanning weer in.                                                                                                    |                                                       |
| 3.           | Sluit het testprogramma in XBT-L1000<br>software af door te klikken op 'File->Close'.                                                        |                                                       |
| 4.           | Open de opgeslagen klantparameters.                                                                                                    |                                                       |
| 5.           | Exporteer de klantparameters naar het te testen artikel. 'Transfer->Export'.                                                                 |                                                       |
| 6.           | Schakel de voedingspanning uit en verwijder<br>de communicatiekabel.                                                                         |                                                       |

### Versie Historie

| Versienr. | Auteur       | Datum | Opmerking               |  |
|-----------|--------------|-------|-------------------------|--|
| v1        | Henk Hulshof |       | Eerste documentvrijgave |  |
|           |              |       |                         |  |

| Pagina 3 van 3   | Auteur       | Teamleider | Afdeling | Revisiedatum | Documentnaam                  |
|------------------|--------------|------------|----------|--------------|-------------------------------|
| Onbeheerd indien | Henk Hulshof | H. Keskin  | TD       | 27-jun-19    | JCRD00011BTH_Telemecanique_XB |
| geprint          |              |            |          |              | N 401.docx                    |